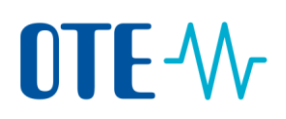

# Uživatelský přístup do centrálního systému operátora trhu (CS OTE) - přechod z komerčních certifikátů na kvalifikované.

Od 1. 7. 2017 bude možné v systému OTE registrovat pouze kvalifikované certifikáty. Komerční certifikáty registrované v CS OTE nebude po 1. 10. 2017 možné použít pro přístup do systému CS OTE ani pro zadávání dat.

Pokud jste držiteli komerčního certifikátu a zadáváte data o výrobě do CS OTE, doporučujeme pořídit si kvalifikovaný certifikát co nejdříve.

Změna přístupu vychází z evropského nařízení č. 910/2014 (eIDAS) a zákona č. 297/2016, o službách vytvářejících důvěru v elektronické transakce.

| Certifikační Autorita                | Země               | Doporučený Certifikát    | Odkaz                       |
|--------------------------------------|--------------------|--------------------------|-----------------------------|
| PostSignum<br>(Česká pošta)          | Česká<br>republika | Kvalifikovaný certifikát | http://www.postsignum.cz/   |
| První certifikační autorita,<br>a.s. | Česká<br>republika | Kvalifikovaný certifikát | http://www.ica.cz/          |
| eldentity a.s.                       | Česká<br>republika | Kvalifikovaný certifikát | http://www.eidentity.cz/app |

Podporované certifikační autority kvalifikovaných certifikátů:

Pokud si nejste jistí, jaký typ certifikátu máte, obraťte se na Vaši certifikační autoritu, která Vám certifikát vydala. Kontrolu je možné rovněž provést manuálně v počítači podle následujícího postupu.

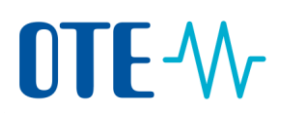

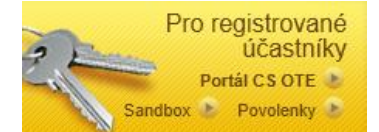

#### 1. Kontrola certifikátu podporované certifikační autority v prohlížeči Internet Explorer

 Krok - V Internet Explorer vyberte pole Nástroje (Tools), pole Nástroje lze také nalézt pod symbolem ozubeného kolečka, vpravo nahoře. Dále zvolte Možnosti internetu (Internet Options)

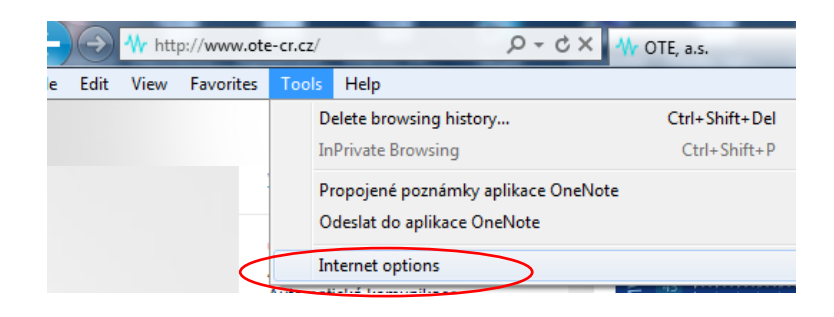

2. Krok - Na záložce Obsah (Content) zvolte pole Certifikáty (Certificates)

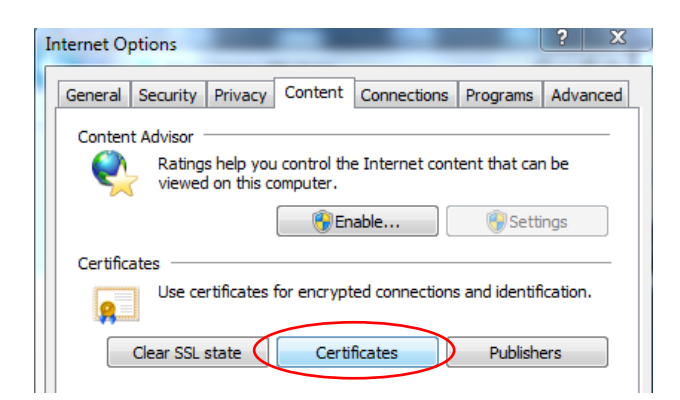

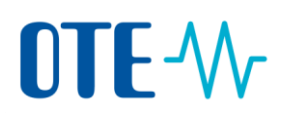

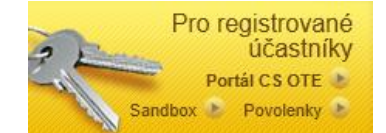

3. Krok – Zkontrolujte, zda máte kvalifikovaný certifikát (např. PostSignum QCA)

| ntended purpose: <                                                                                                    | ll>                                                                                                    |                                                                              |                                                                                                    | -                                                        |                |
|----------------------------------------------------------------------------------------------------|----------------------------------------------------------------------------------------------------|------------------------------------------------------------------------------|----------------------------------------------------------------------------------------------------|----------------------------------------------------------|----------------|
| Personal Other People                                                                                                    | Intermediate Certification A                                                                                                    | Authorities True                                                             | sted Root Certification                                                                                   | A P                                                      |                |
| Issued To                                                                                                    | Issued By                                                                                                    | Expiratio                                                                    | Friendly Name                                                                                             | *                                                        |                |
| 🔄 000021493-sgn                                                                                                    | OTECA                                                                                                    | 1.3.2017                                                                     | <none></none>                                                                                             |                                                          |                |
| CERTWIN10_3                                                                                                    | OTECATEST                                                                                                    | 5.1.2019                                                                     | Id Logica certifik                                                                                        |                                                          |                |
| 🔄 Hons, Jindrich                                                                                                    | OTEKSCA                                                                                                    | 7.2.2019                                                                     | <none></none>                                                                                             |                                                          |                |
| Hons, Jindrich                                                                                                    |                                                                                                    | 18 2 2017                                                                    | <none></none>                                                                                             | =                                                        | ČDATNIČ        |
| Jindřich Hons                                                                                                    | PostSignum Public CA 2                                                                                                    | 1.3.2014                                                                     | <no></no>                                                                                                 |                                                          | SPAINE         |
| Tindrich Hons                                                                                                    | PostSignum Public CA 2                                                                                                    | 9.3.2015                                                                     | <none></none>                                                                                             |                                                          |                |
| Vyrobce 1_Vykaz                                                                                                    | OTECATEG                                                                                                    | 11.1.2017                                                                    | <none></none>                                                                                             |                                                          |                |
| Vyrobce2_vykaz                                                                                                    | OTECATEST                                                                                                    | 11.1.2017                                                                    | <none></none>                                                                                             | -                                                        |                |
|                                                                                                    | OTECATEST                                                                                                    | 11.1.2017                                                                    | <none></none>                                                                                             |                                                          |                |
| Import Export                                                                                                    | Remove                                                                                                    |                                                                              | Adva                                                                                                    | anced                                                    |                |
| Certificate intended purp                                                                                                    | oses                                                                                                    |                                                                              |                                                                                                    |                                                          |                |
| Client Authentication. See                                                                                                    | ure Email                                                                                                    |                                                                              |                                                                                                    |                                                          |                |
|                                                                                                    |                                                                                                    |                                                                              | View                                                                                                    |                                                          |                |
|                                                                                                    |                                                                                                    |                                                                              | VIEW                                                                                                    |                                                          |                |
|                                                                                                    |                                                                                                    |                                                                              |                                                                                                    |                                                          |                |
| ertificates                                                                                                    | izration                                                                                                    | hann i sh                                                                    |                                                                                                    | <u>x</u>                                                 |                |
| ertificates                                                                                                    | All>                                                                                                    | -um 'm                                                                       |                                                                                                    |                                                          |                |
| ertificates<br>Intended purpose: <<br>Personal Other People                                                                                                    | All>                                                                                                    | Authorities Tru                                                              | sted Root Certification                                                                                   |                                                          |                |
| ertificates<br>Intended purpose: <<br>Personal Other People<br>Issued To                                                                                                    | All><br>Intermediate Certification<br>Issued By                                                                                                    | Authorities Tru                                                              | sted Root Certificatio                                                                                    |                                                          |                |
| ertificates<br>Intended purpose:<br>Personal Other People<br>Issued To<br>Andrea Stejskalova                                                                                                    | All> Intermediate Certification Issued By I.CA - Qualified Certifica                                                                                                    | Authorities Tru                                                              | sted Root Certificati<br>Expiratio<br>09/2 3.6.2016                                                       |                                                          |                |
| Personal Other People<br>Issued To                                                                                                    | All> Intermediate Certification Issued By I.CA - Qualified Certifica I.CA - Standard Certifica                                                                                             | Authorities Tru<br>ation Authority,<br>ation Authority,                      | sted Root Certificati<br>Expiratio<br>09/2 3.6.2016<br>09/2 3.6.2016                                      |                                                          |                |
| ertificates<br>Intended purpose:<br>Personal Other People<br>Issued To<br>Andrea Stejskalova<br>Ing. Andrea Stejskalova                                                                                                    | All> Intermediate Certification Issued By I.CA - Qualified Certifica I.CA - Standard Certifica PostSignum Qualified C                                                                      | Authorities Tru<br>ation Authority,<br>ation Authority,                      | sted Root Certificati<br>Expiratio<br>09/2 3.6.2016<br>09/2 3.6.2016<br>4.4.2016                          |                                                          |                |
| ertificates<br>Intended purpose:<br>Personal Other People<br>Issued To<br>Andrea Stejskalova<br>Ing. Andrea Stejskalova<br>Ing. Andrea Stejskalova                                                                                                    | All> Intermediate Certification Issued By I.CA - Qualified Certifica I.CA - Standard Certifica PostSignum Qualified Ci PostSignum Qualified Ci                                             | Authorities Tru<br>ation Authority,<br>ation Authority,<br>2<br>4<br>2       | sted Root Certificati<br>Expiratio<br>09/2 3.6.2016<br>09/2 3.6.2016<br>4.4 2016<br>5.4.2017              |                                                          | SPRÁVNĚ        |
| ertificates<br>Intended purpose:<br>Personal Other People<br>Issued To<br>Andrea Stejskalova<br>Andrea Stejskalova<br>Ing. Andrea Stejskalova<br>Ing. Andrea Stejskalova<br>Ing. Andrea Stejskalova                                                                                                    | All> Intermediate Certification Issued By I.CA - Qualified Certifica I.CA - Standard Certifica PostSignum Qualified Cl PostSignum Qualified Cl                                             | Authorities Tru<br>ation Authority,<br>ation Authority,<br>4 2<br>4 2<br>5 2 | sted Root Certificati<br>Expiratio<br>09/2 3.6.2016<br>09/2 3.6.2016<br>4.4.2016<br>5.4.2017<br>20.3.2015 |                                                          | <u>SPRÁVNĚ</u> |
| ertificates<br>Intended purpose:<br>Personal Other People<br>Issued To<br>Andrea Stejskalova<br>Ing. Andrea Stejskalova<br>Ing. Andrea Stejskalova<br>Ing. Andrea Stejskalova<br>Ing. Andrea Stejskalova                                                                                                    | All> Intermediate Certification Issued By I.CA - Qualified Certifica I.CA - Standard Certifica PostSignum Qualified Ci PostSignum Qualified Ci                                             | Authorities Tru<br>ation Authority,<br>ation Authority,<br>4 2<br>4 2<br>4 2 | sted Root Certificati<br>Expiratio<br>09/2 3.6.2016<br>09/2 3.6.2016<br>4.4.2016<br>5.4.2017<br>20.3.2015 |                                                          | <u>SPRÁVNĚ</u> |
| ertificates<br>Intended purpose:<br>Personal Other People<br>Issued To<br>Andrea Stejskalova<br>Ing. Andrea Stejskalova<br>Ing. Andrea Stejskalova<br>Ing. Andrea Stejskalova<br>Ing. Andrea Stejskalova                                                                                                    | All> Intermediate Certification / Issued By I.CA - Qualified Certifica I.CA - Standard Certifica PostSignum Qualified C/ PostSignum Qualified C/ PostSignum Qualified C/                   | Authorities Tru<br>ation Authority,<br>ation Authority,<br>4 2<br>4 2<br>4 2 | sted Root Certificati<br>Expiratio<br>09/2 3.6.2016<br>09/2 3.6.2016<br>4.4.2016<br>5.4.2017<br>20.3.2015 |                                                          | <u>SPRÁVNĚ</u> |
| ertificates<br>Intended purpose:<br>Personal Other People<br>Issued To<br>Andrea Stejskalova<br>Ing. Andrea Stejskalova<br>Ing. Andrea Stejskalova<br>Ing. Andrea Stejskalova<br>Ing. Andrea Stejskalova                                                                                                    | All> Intermediate Certification Issued By I.CA - Qualified Certifica I.CA - Standard Certifica PostSignum Qualified Ci PostSignum Qualified Ci III                                         | Authorities Tru<br>ation Authority,<br>ation Authority,<br>4 2<br>4 2<br>5 2 | sted Root Certificati<br>Expiratio<br>09/2 3.6.2016<br>09/2 3.6.2016<br>4.4.2016<br>5.4.2017<br>20:3:2015 |                                                          | <u>SPRÁVNĚ</u> |
| ertificates<br>Intended purpose:<br>Personal Other People<br>Issued To<br>Andrea Stejskalova<br>Ing. Andrea Stejskalova<br>Ing. Andrea Stejskalova<br>Ing. Andrea Stejskalova<br>Ing. Andrea Stejskalova                                                                                                    | All> Intermediate Certification Issued By I.CA - Qualified Certifica I.CA - Standard Certifica PostSignum Qualified Ci PostSignum Qualified Ci III                                         | Authorities Tru<br>ation Authority,<br>ation Authority,<br>4 2<br>4 2<br>5 2 | sted Root Certificati<br>Expiratio<br>09/2 3.6.2016<br>09/2 3.6.2016<br>4.4.2016<br>5.4.2017<br>20:3:2015 |                                                          | <u>SPRÁVNĚ</u> |
| ertificates<br>Intended purpose:<br>Personal Other People<br>Issued To<br>Andrea Stejskalova<br>Ing. Andrea Stejskalova<br>Ing. Andrea Stejskalova<br>Ing. Andrea Stejskalova<br>Ing. Andrea Stejskalova<br>Ing. Andrea Stejskalova<br>Ing. Andrea Stejskalova<br>Ing. Andrea Stejskalova<br>Ing. Andrea Stejskalova<br>Ing. Andrea Stejskalova<br>Ing. Andrea Stejskalova<br>Ing. Andrea Stejskalova                                                                                                    | All> Intermediate Certification / Issued By I.CA - Qualified Certifica I.CA - Standard Certifica DostSignum Qualified C/ PostSignum Qualified C/ III Et Remove                             | Authorities Tru<br>ation Authority,<br>ation Authority,<br>4 2<br>4 2<br>4 2 | sted Root Certificati<br>Expiratio<br>09/2 3.6.2016<br>09/2 3.6.2016<br>4.4.2016<br>5.4.2017<br>20:3:2015 |                                                          | <u>SPRÁVNĚ</u> |
| ertificates<br>Intended purpose:<br>Personal Other People<br>Issued To<br>Andrea Stejskalova<br>Ing. Andrea Stejskalova<br>Ing. Andrea Stejskalova<br>Ing. Andrea Stejskalova<br>Ing. Andrea Stejskalova<br>Ing. Andrea Stejskalova<br>Ing. Andrea Stejskalova<br>Ing. Andrea Stejskalova<br>Ing. Andrea Stejskalova<br>Ing. Andrea Stejskalova<br>Ing. Andrea Stejskalova<br>Ing. Andrea Stejskalova<br>Ing. Andrea Stejskalova<br>Ing. Andrea Stejskalova                                                                                                    | All> Intermediate Certification / Issued By I.CA - Qualified Certifica I.CA - Standard Certifica DostSignum Qualified C/ PostSignum Qualified C/ III Et Remove Noses                       | Authorities Tru<br>ation Authority,<br>ation Authority,<br>A 2<br>A 2<br>A 2 | sted Root Certificati<br>Expiratio<br>09/2 3.6.2016<br>09/2 3.6.2016<br>4.4.2016<br>5.4.2017<br>20:3:2015 | XX<br>XX<br>XX<br>XX<br>XX<br>XX<br>XX<br>XX<br>XX<br>XX | <u>SPRÁVNĚ</u> |
| ertificates<br>Intended purpose:<br>Personal Other People<br>Issued To<br>Andrea Stejskalova<br>Ing. Andrea Stejskalova<br>Ing. Andrea Stejskalova<br>Andrea Stejskalova<br>Ing. Andrea Stejskalova<br>Ing. Andrea Stejskalova<br>I | All> Intermediate Certification / Issued By I.CA - Qualified Certifica I.CA - Standard Certifica DostSignum Qualified C/ PostSignum Qualified C/ III Et Remove Noses                       | Authorities Tru<br>ation Authority,<br>ation Authority,<br>4 2<br>4 2<br>5 2 | sted Root Certificati<br>Expiratio<br>09/2 3.6.2016<br>09/2 3.6.2016<br>4.4.2016<br>5.4.2017<br>20:3:2015 | XXXXXXXXXXXXXXXXXXXXXXXXXXXXXXXXXXXXXX                   | <u>SPRÁVNĚ</u> |
| ertificates Intended purpose: Personal Other People Issued To Andrea Stejskalova Andrea Stejskalova Ing. Andrea Stejskalova Ing. Andrea Stejskalova Ing. Andrea Stejskalova Ing. Andrea Stejskalova Ing. Andrea Stejskalova Certificate intended purp <all></all>                                                                                                    | All> Intermediate Certification Issued By I.CA - Qualified Certifica I.CA - Standard Certifica DostSignum Qualified Certifica PostSignum Qualified Certifica III Remove III C Remove Noses | Authorities Tru<br>ation Authority,<br>ation Authority,<br>4 2<br>4 2<br>2 2 | sted Root Certificati<br>Expiratio<br>09/2 3.6.2016<br>09/2 3.6.2016<br>4.4.2016<br>5.4.2017<br>20.3.2015 |                                                          | <u>SPRÁVNĚ</u> |
| ertificates<br>Intended purpose:<br>Personal Other People<br>Issued To<br>Andrea Stejskalova<br>Ing. Andrea Stejskalova<br>Ing. Andrea Stejskalova<br>Ing. Andrea Stejskalova<br>Ing. Andrea Stejskalova<br>Ing. Andrea Stejskalova<br>Ing. Andrea Stejskalova<br>Ing. Andrea Stejskalova<br>Ing. Andrea Stejskalova<br>Ing. Andrea Stejskalova<br>Ing. Andrea Stejskalova<br>Ing. Andrea Stejskalova<br>Andrea Stejskalova<br>Ing. Andrea Stejskalova<br>Ing. Andrea Stejskalova<br>I | All> Intermediate Certification Issued By I.CA - Qualified Certifica I.CA - Standard Certifica PostSignum Qualified C PostSignum Qualified C III III III C Remove Noses                    | Authorities Tru<br>ation Authority,<br>ation Authority,<br>4 2<br>4 2        | sted Root Certificati<br>Expiratio<br>09/2 3.6.2016<br>09/2 3.6.2016<br>4.4.2016<br>5.4.2017<br>20.3.2015 |                                                          | <u>SPRÁVNĚ</u> |

Pokud jste držitelem <u>kvalifikovaného certifikátu, který je</u> <u>registrován v CS OTE,</u> není třeba pro komunikaci s OTE cokoli měnit!!!!

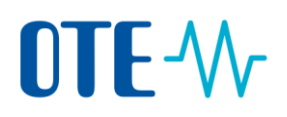

## Podle následujících pokynů postupujte pouze v případě, že nejste držitelem kvalifikovaného certifikátu registrovaným v CS OTE!!!

### 2. Generování a instalace kvalifikovaného certifikátu

<u>Generování a instalaci kvalifikovaného certifikátu</u> provedete dle pokynů příslušné certifikační autority na příslušných web. stránkách :

| Certifikační Autorita             | Země            | Odkaz                                                             |
|-----------------------------------|-----------------|-------------------------------------------------------------------|
| PostSignum<br>(Česká pošta)       | Česká republika | http://www.postsignum.cz/kvalifikovane_certifikaty.ht<br>ml       |
| První certifikační autorita, a.s. | Česká republika | http://www.ica.cz/ziskat-kvalifikovany-certifikat-pro-<br>ePodpis |
| eldentity a.s.                    | Česká republika | https://www.eidentity.cz/registration/EasyRequest.ht<br>ml        |

### 3. Zaregistrování veřejné části certifikátu do CS OTE

Veřejný klíč certifikátu zaregistruje do systému:

- přímo uživatel postupem uvedeným níže, tj. kroky 1-19, nebo
- osoba s aktivní rolí "Správa vlastních údajů RÚT" v případě, že sám uživatel nemá práva k přidání vlastního certifikátu, postupem uvedeným níže, tj. kroky 1-19.

Upozorňujeme, že v případě, že má uživatel nahrán v portálu CS OTE v současné chvíli komerční osobní certifikát a nyní si vystaví certifikát kvalifikovaný, nedojde k automatickému nahrání veřejné části kvalifikovaného certifikátu do portálu CS OTE. Veřejnou část certifikátu je třeba nahrát do systému ručně.

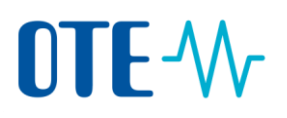

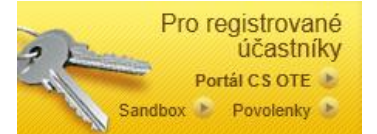

Pokud uživateli nelze dohrát veřejnou část kvalifikovaného certifikátu ani pověřenou osobou s aktivní rolí "Správa vlastních údajů RÚT", zašlete na e-mail <u>Poze@ote-cr.cz</u> platnou veřejnou část Vašeho kvalifikovaného certifikátu (soubor s příponou \*crt nebo \*cer), kterou požadujete do portálu CS OTE nahrát. Případně lze přeposlat e-mail od Postsignum (pokud se jedná o certifikát od Postsignum), ve kterém bude aktivní odkaz na veřejnou část kvalifikovaného certifikátu (e-mail s názvem "Upozornění na připravený certifikát").

Certifikát může být uložen na hardwarovém zařízení (bezpečnostním tokenu) nebo může mít uživatel softwarový certifikát (uložený přímo v počítači) a to od výše uvedených certifikačních autorit.

### Vygenerování veřejné části certifikátu pomocí prohlížeče Internet Explorer

**1. Krok -** V Internet Explorer vyberte pole Nástroje (Tools) a zvolte Možnosti internetu (Internet options)

|   | $\bigcirc$       | 🐈 htt | p://www.ote | ₩ OTE, a.s. |                                                                   |                                |  |  |  |
|---|------------------|-------|-------------|-------------|-------------------------------------------------------------------|--------------------------------|--|--|--|
| e | Edit             | View  | Favorites   | Tool        | Help                                                              |                                |  |  |  |
|   |                  |       |             |             | Delete browsing history<br>InPrivate Browsing                     | Ctrl+Shift+Del<br>Ctrl+Shift+P |  |  |  |
|   |                  |       |             |             | Propojené poznámky aplikace OneNot<br>Odeslat do aplikace OneNote | te                             |  |  |  |
|   | Internet options |       |             |             |                                                                   |                                |  |  |  |

2. Krok - Na záložce Obsah (Content) zvolte pole Certifikáty (Certificates)

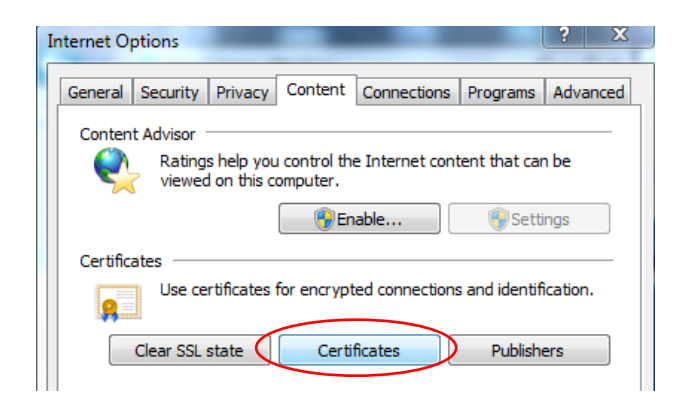

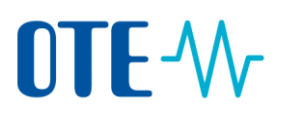

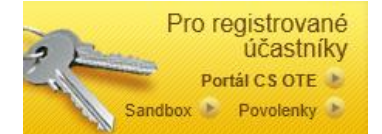

**3. Krok -** V seznamu certifikátů vyberete platný kvalifikovaný certifikát vydaný odpovídající certifikační autoritou a zvolíte tlačítko Export

| Certificates                                                                        | ters """ (sealers happen stars                                                                                                    | X                                                             |
|-------------------------------------------------------------------------------------|----------------------------------------------------------------------------------------------------|---------------------------------------------------------------|
| Intended purpose:                                                                   | <all></all>                                                                                                    | •                                                             |
| Personal Other Pe                                                                   | ople Intermediate Certification Authorities Trustee                                                                                                    | d Root Certification 💶 🕨                                      |
| Issued To                                                                           | Issued By                                                                                                    | Expiratio *                                                   |
| Andrea Stejski<br>Andrea Stejski<br>Ing. Andrea S<br>Ing. Andrea S<br>Ing. Andrea S | alová I.CA - Qualified Certification Authority, 09/<br>alová I.CA - Standard Certification Authority, 09/<br>lejš PostSignum Qualified CA 2<br>tejš PostSignum Qualified CA 2<br>tejsk PostSignum Qualified CA 2 | 2 3.6.2016<br>2 3.6.2016<br>4.4.2016<br>5.4.2017<br>20.3.2015 |
| •                                                                                   | m                                                                                                    | -                                                             |
| Import E                                                                            | xport Remove                                                                                                    | Advanced                                                      |
| -Certificate intended<br><all></all>                                                | purposes                                                                                                    | View                                                          |
| Learn more about ce                                                                 | rtificates                                                                                                    | Close                                                         |

4. Krok - Zvolte pole Další (Next)

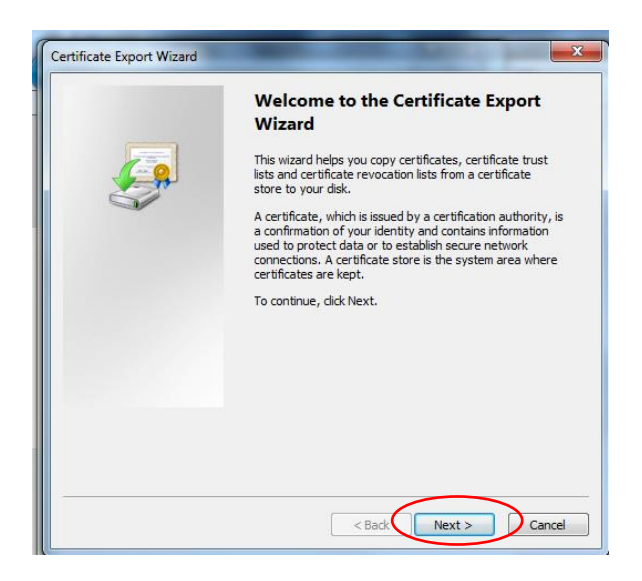

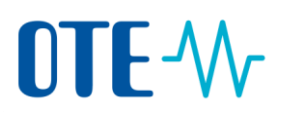

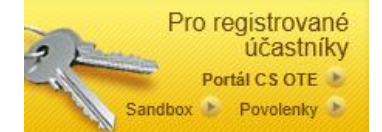

5. Krok - Ponechte nastavení a zvolte opět pole Další (Next)

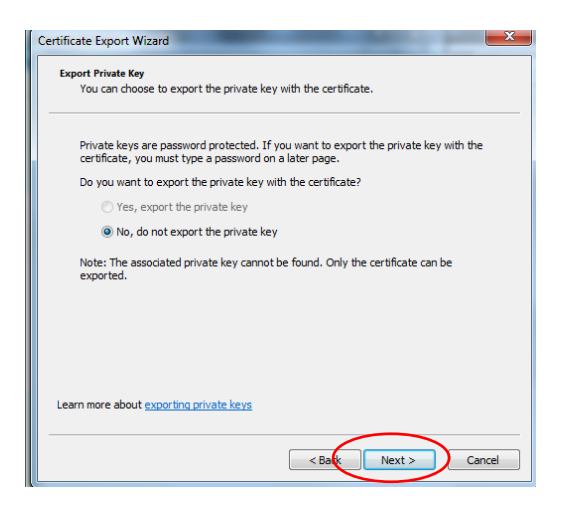

 Krok - Zvolte formát DER nebo Base-64 a stiskněte tlačítko Další (Next). Jiný formát veřejné části certifikátu není možné do systému OTE zaregistrovat.

| Select the format you want to use: |  |
|------------------------------------|--|
| DER encoded binary X.509 (.CER)    |  |
| Base-64 encoded X.509 (.CER)       |  |

Zvolte tlačítko NEXT

7. Krok - Vyberte místo pro uložení souboru na disku přes tlačítko Procházet (Browse).

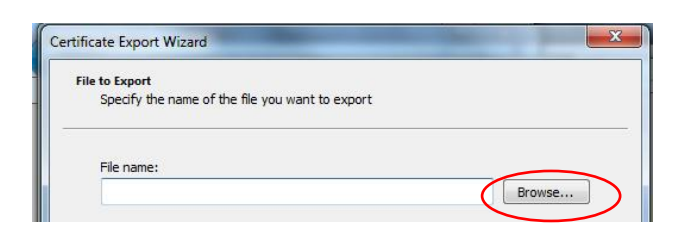

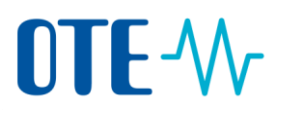

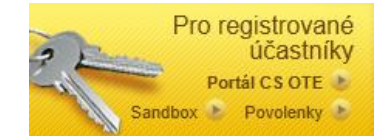

**8. Krok -** Zadejte libovolný název souboru (File name), např. Příjmení\_název společnosti a soubor uložte (Save)

| n Computer                                 |               |
|--------------------------------------------|---------------|
| 💮 System (C:)                              |               |
| Data (D:)                                  |               |
| ASteiskaleva I\\n                          | · ·           |
| File name: PŘÍJMENÍ_SPOLEČNOST             | •             |
| Save as type: Base64 Encoded X.509 (*.cer) | •             |
|                                            |               |
| Hide Folders                               | Save Cancel t |

9.Krok - Zvolte pole další (Next)

| C:\PŘÍJMENÍ_SPOLEČNOST.cer |        | Browse     |
|----------------------------|--------|------------|
|                            |        |            |
|                            |        |            |
|                            |        |            |
|                            |        |            |
|                            |        |            |
|                            |        |            |
|                            |        |            |
|                            |        |            |
|                            |        |            |
|                            |        |            |
|                            |        |            |
|                            |        |            |
|                            |        |            |
|                            |        | $\frown$   |
|                            | < Back | Next > Can |

10. Krok - Zvolte pole dokončit (Finish)

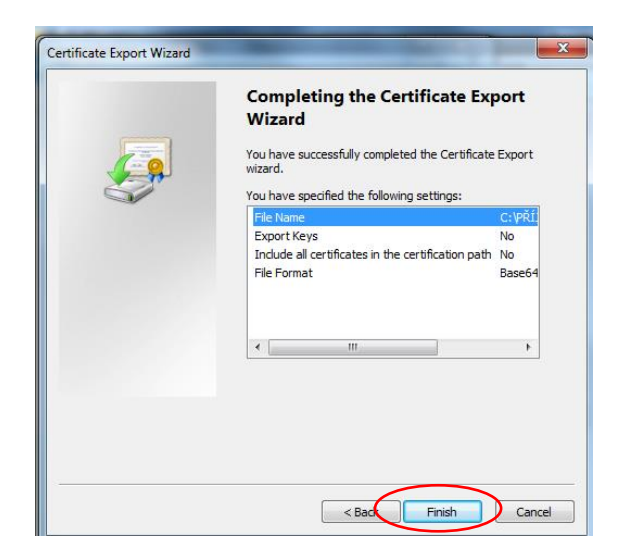

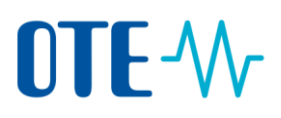

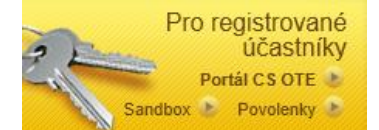

11. Krok - Úspěšný export bude potvrzen následujícím dialogem.

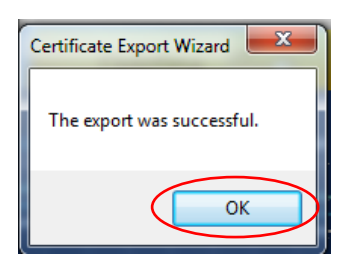

### Nahrání veřejné části certifikátu do CS OTE

12. Krok – Přihlaste se do systému OTE přes svůj registrovaný platný certifikát.

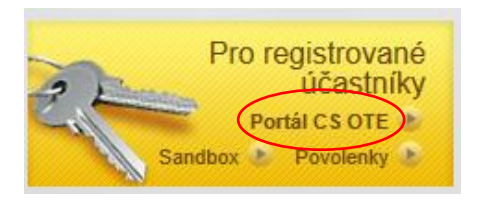

13. Krok – Zvolte záložku Registrace a dále Kmenová data

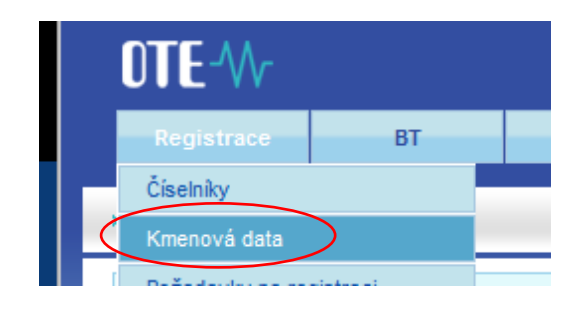

**14. Krok –** Rozklikněte seznam osob a <u>dále kliknete na jméno uživatele</u>, ke kterému bude certifikát registrován

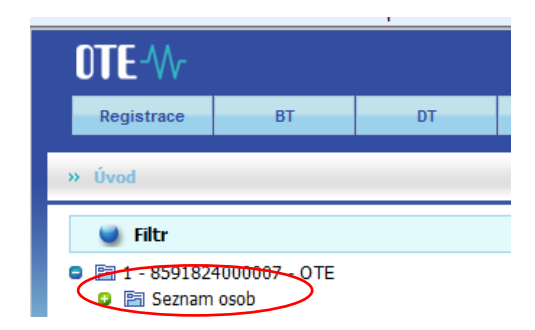

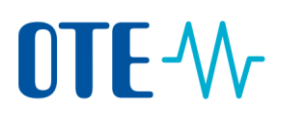

15. Krok – Na záložce Zabezpečený přístup zvolte pole Nový certifikát

| Základní kon       | taktní údaje | Zabezped   | čený přístup | Činnosti  | Role |          |                      |
|--------------------|--------------|------------|--------------|-----------|------|----------|----------------------|
|                    |              |            |              |           |      | N B ok X | â 🛺                  |
| Typ<br>certifikátu | Certifikační | í autorita | Přihlášení   | Odhlášení |      | DN       | Primári<br>certifiká |

16. Krok – Přes tlačítko procházet (Browse) a vyhledejte uloženou veřejnou část certifikátu. Stejný postup opakujte i pro Podpisovou část. Pokud používáte pouze jeden certifikát, zaregistruje stejnou veřejnou část k oběma polím (Autentizační i Podpisový).

| Základní kontaktní údaje  | Zabezpečený přístup   | Činnosti                          | Role |             |    |                     |
|---------------------------|-----------------------|-----------------------------------|------|-------------|----|---------------------|
|                           |                       |                                   |      |             | NE | 💽 ok 🖈 🛱 ቭ 👃        |
| Typ certifikátu           | Certifikační autorita | Platnost                          | od   | Platnost do | DN | Primární certifikát |
| Autentizačni<br>Podpisový | Browse                | Platnost od<br>Nahrát certifikáty |      |             |    | ОК                  |

17. Krok – Po vybrání certifikátů stiskněte pole Nahrát certifikáty.

| Základní kontaktní údaje                                    | Zabezpečený přístup             | Činnosti          | Role |             |    |                     |
|-------------------------------------------------------------|---------------------------------|-------------------|------|-------------|----|---------------------|
|                                                             |                                 |                   |      |             | NE | 🕑 ok 妇 🗇 🖓 😃        |
| Typ certifikátu                                             | Certifikační autorita           | Platnost          | od   | Platnost do | DN | Primární certifikát |
| Autentizačni C:\Users\astejsk<br>Podpisový C:\Users\astejsk | alova\De Browse alova\De Browse | Nahrát certifikát | У    |             |    | OK →                |

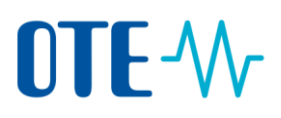

#### 18. Krok – Zaregistrování veřejných částí certifikátů potvrďte tlačítkem OK.

| Základní kontaktní údaje  | Zabezpečený přístup   | Činnosti           | Role |             |     |                     |
|---------------------------|-----------------------|--------------------|------|-------------|-----|---------------------|
|                           |                       |                    |      |             | NE. | 🕑 ok 🖈 💼 📲 🕹        |
| Typ certifikátu           | Certifikační autorita | Platnost           | od   | Platnost do | DN  | Primární certifikát |
| Autentizačni<br>Podpisový | Browse                | Nahrát certifikáty | /    |             |     | ОК                  |

19. Krok – Obnovu certifikátu je potřeba potvrdit - podepsat původním certifikátem!

|                                                   | Security Alert                                                                                                    |
|---------------------------------------------------|----------------------------------------------------------------------------------------------------|
|                                                   | This Web site needs access to digital certificates on this computer.<br>WARNING: By allowing access to your certificates, this Web site will also gain<br>access to any personal information that are stored in your certificates.<br>Do you want this Web site to gain access to the certificates on this computer now? |
| Podepsání a odeslání dat                          |                                                                                                    |
| Opravdu chcete podepsat data a odeslat na server? | Yes No                                                                                                    |

Po úspěšném zaregistrování veřejné části certifikátu se pod původní certifikát zobrazí obnovený certifikát.

| Základní ko                                                                                                    | ntaktní údaje Zabezpečený                                                | přístup                | Činnosti               | Role                        |                                                                 |                        |  |  |
|----------------------------------------------------------------------------------------------------|--------------------------------------------------------------------------|------------------------|------------------------|-----------------------------|-----------------------------------------------------------------|------------------------|--|--|
| 19日 - 19日 - 190 - 190 - 190 - 190 - 190 - 190 - 190 - 190 - 190 - 190 - 190 - 190 - 190 - 190 - 190 - 190 - 190 - 190 - 190 - 190 - 190 - 190 - 190 - 190 - 190 - 190 - 190 - 190 - 190 - 190 - 190 - 190 - 190 - 190 - 190 - 190 - 190 |                                                                          |                        |                        |                             |                                                                 |                        |  |  |
| Typ<br>certifikátu                                                                                                    | Certifikační autorita                                                    | Platnost od            | Platnost do            |                             | DN                                                              | Primární<br>certifikát |  |  |
| Autentizační                                                                                                    | C=CZ,O=Česká pošta s.p. [IČ<br>47114983],CN=PostSignum Qualified CA<br>2 | 26.03.2013<br>15:39:41 | 26.03.2014<br>15:39:41 | C=CZ,O=OTE<br>Andrea Stejsk | E a.s. [IČ 26463318],OU=1,CN=Ing.<br>alová,SERIALNUMBER=P251225 | ٥                      |  |  |
| Podpisový                                                                                                    | C=CZ,O=Česká pošta s.p. [IČ<br>47114983],CN=PostSignum Qualified CA<br>2 | 26.03.2013<br>15:39:41 | 26.03.2014<br>15:39:41 | C=CZ,O=OTE<br>Andrea Stejsk | E a.s. [IČ 26463318],OU=1,CN=Ing.<br>alová,SERIALNUMBER=P251225 |                        |  |  |
| Autentizační                                                                                                    | C=CZ,O=Česká pošta s.p. [IČ<br>47114983],CN=PostSignum Qualified CA<br>2 | 06.03.2014<br>14:54:41 | 26.03.2015<br>14:54:41 | C=CZ,O=OTE<br>Andrea Stejsk | E a.s. [IČ 26463318],OU=1,CN=Ing.<br>alová,SERIALNUMBER=P251225 | O                      |  |  |
| Podpisový                                                                                                    | C=CZ,O=Česká pošta s.p. [IČ<br>47114983],CN=PostSignum Qualified CA<br>2 | 06.03.2014<br>14:54:41 | 26.03.2015<br>14:54:41 | C=CZ,O=OTE<br>Andrea Stejsk | E a.s. [IČ 26463318],OU=1,CN=Ing.<br>alová,SERIALNUMBER=P251225 |                        |  |  |

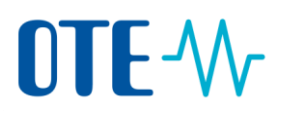

Informace **"Primární certifikát**" nemá z pohledu účinnosti certifikátu význam a je vedena pouze jako technická informace pro správce systému.

Upozorňujeme, že změna v systému OTE není nikterak vázána na platnost komerčních certifikátů, které jsou aktuálně registrovány v CS OTE. Tyto certifikáty nebude po 1. 10. 2017 možné výrobci pro přístup do systému CS OTE ani pro zadávání dat použít.